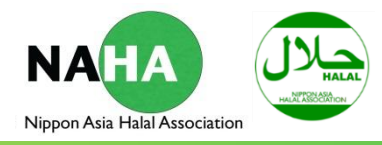

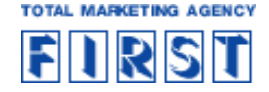

# Halal Certification System ハラール認証システム

## 使用マニュアル

### 2014.3.31

NPO法人日本アジアハラール協会(NAHA)

Copyright @ 2014 FIRST Co., Ltd. All Rights Reserved.

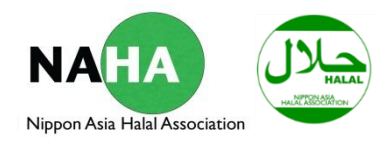

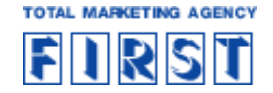

### 1. ハラール認証サポートシステムについて

ハラール認証サポートシステムは、認証を取得する企業・個人の方が、ハラール認証申請手続きから、ハラール認証取得までをWEB上で 行えるシステムです。本システムにより、申請から取得までの時間の短縮と効率的な申請が可能になります。

※申請者の秘密保持のため、本ページは厳重なセキュリティにて管理されています。

### 新規登録およびハラール認証取得までのフロ ー

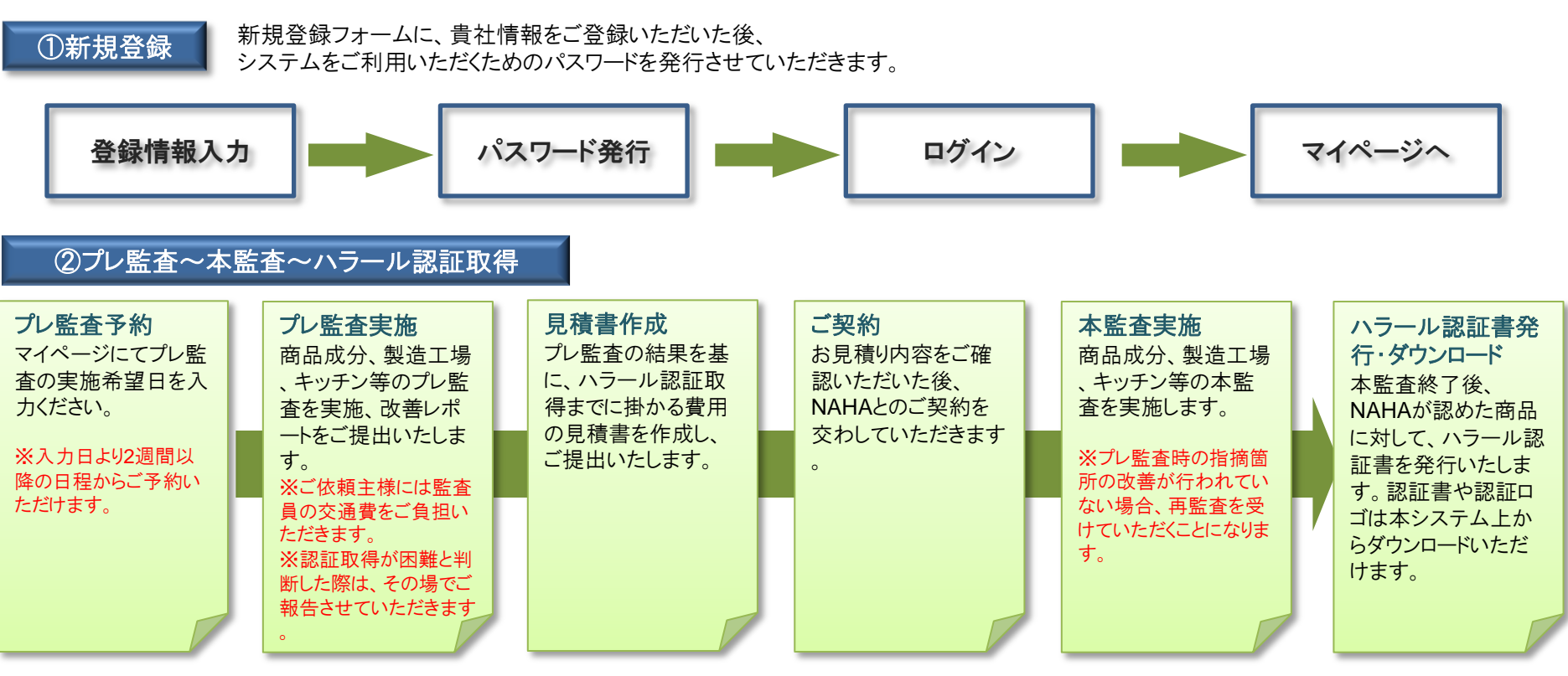

NPO法人 日本アジアハラール協会(NAHA)

Copyright @ 2014 FIRST Co., Ltd. All Rights Reserved.

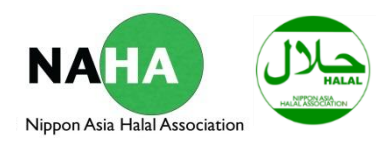

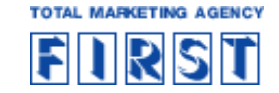

## 2. 新規登録

#### Step1: 企業情報・担当者情報の登録

新規登録バナーをクリックして、登録フォームへお進み いただき、必要情報をご記入ください。

| 新規申込 - 必要情報を入力しハラール | 認証の新規申込ができます      |  |  |  |
|---------------------|-------------------|--|--|--|
|                     |                   |  |  |  |
| 会社名 *               |                   |  |  |  |
| 担当者名 *              |                   |  |  |  |
| メールアドレス *           |                   |  |  |  |
|                     | 半角英数字             |  |  |  |
| パスワード *             | 半角英数字8文字以上        |  |  |  |
| パスワード(確認)*          |                   |  |  |  |
| ● 注意合 *             |                   |  |  |  |
| 48 dB 7 *           | 半角英数字             |  |  |  |
| 郵便番号 *              |                   |  |  |  |
|                     | ハイフンなし7桁          |  |  |  |
| 都道府県 *              | 東京都 ▼             |  |  |  |
| 住所 *                |                   |  |  |  |
| 住所(ビル名等)            |                   |  |  |  |
| 業種 *                | 製造                |  |  |  |
| 取扱商品 *              | <u>&amp;</u>      |  |  |  |
| 従業昌致 *              |                   |  |  |  |
|                     |                   |  |  |  |
|                     |                   |  |  |  |
|                     | 利用規約              |  |  |  |
|                     | 10 利用規約に同意し仮申込をする |  |  |  |
|                     |                   |  |  |  |
|                     | 1                 |  |  |  |
| 룿                   | 登録内容・利用規約をご確認後、   |  |  |  |
| 申込ボタンをクリックしてください    |                   |  |  |  |

#### <u>Step2: 確認メール送信</u>

ご登録いただいたメールアドレスにログイン用パスワードをお送りさせていただきます。

#### Step3: プレ監査希望日入力

お送りしたメール記載のURLをクリックし、プレ監査の希望日をご入力後、 申込ボタンをクリックしてください。

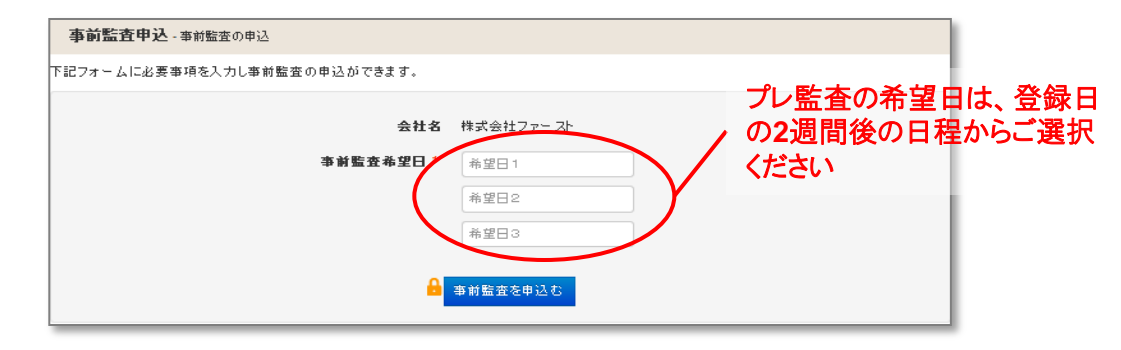

#### Step4: 新規登録完了

以上で、新規登録は完了です。ご登録のメールアドレスとパスワードを入力して、 マイページへのログインを行ってください。

| ハラール認証システム                 | メールアドレスとパスワードを入力 | してください |
|----------------------------|------------------|--------|
| ロ <b>グイン</b> - マイベージへのログイン |                  | 1      |
| 登録済みメールアドレスとバスワードでマイページへ   | コヴィンできます。        | 1      |
|                            | メールアドレス*         |        |
|                            | パスワード*           |        |
| ご奈臻をされていない方は、先に新装申込をしてくだ   |                  |        |

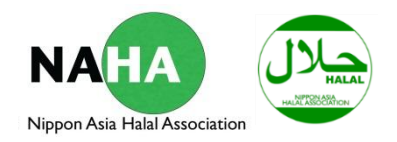

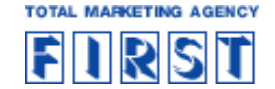

### 3. マイページについて

マイページにて、貴社のハラール認証取得までの進行状況や、監査員情報、プレ監査・本監査の日程などをご確認いただける他、 監査員とのメッセージのやり取りや各種ファイルの受け渡しが行えます。

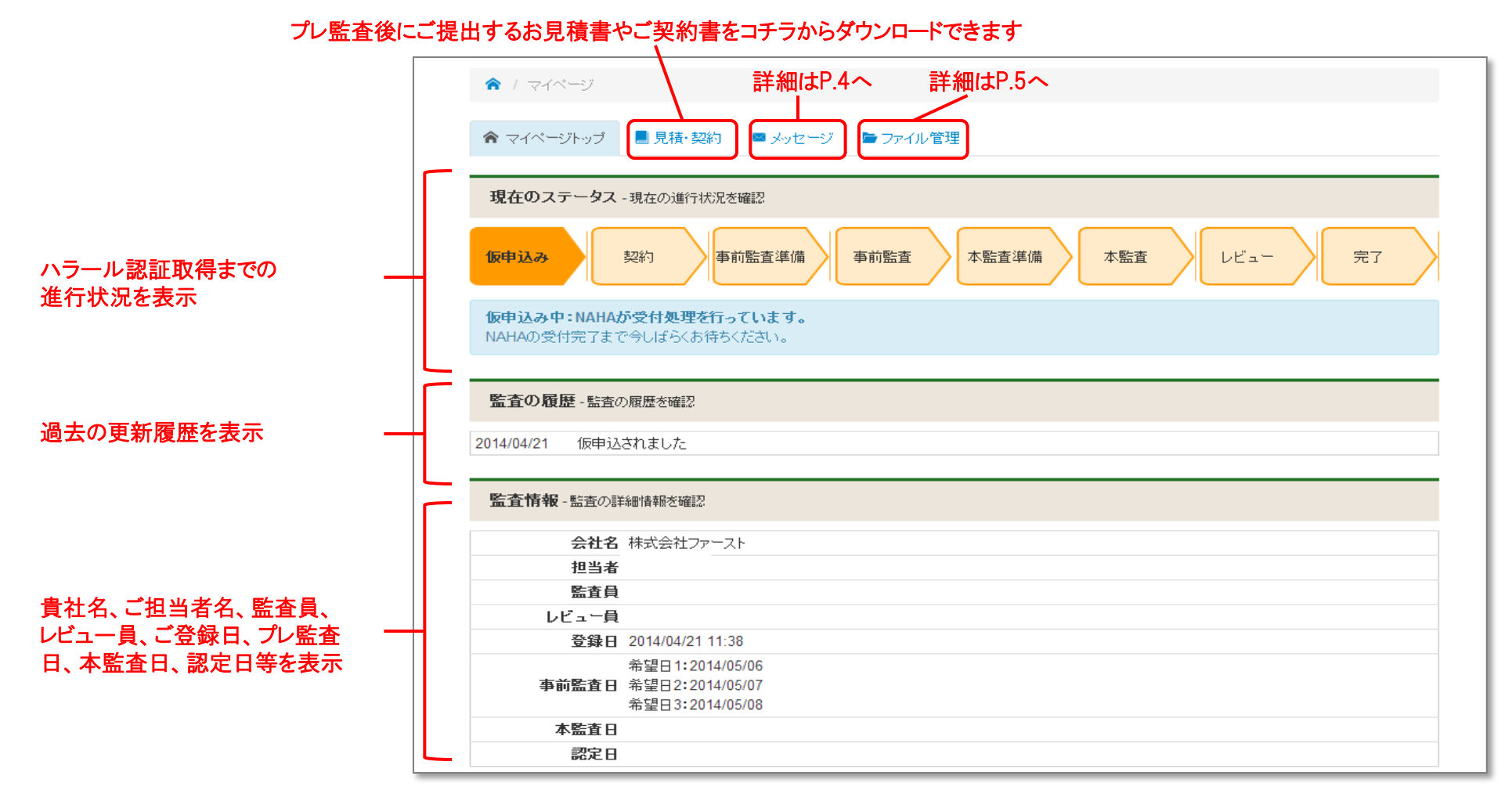

NPO法人 日本アジアハラール協会(NAHA)

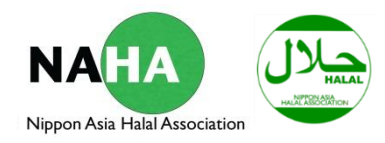

FIRST

### 4. メッセージボードの利用方法

マイページ内のメッセージボードにて監査の進捗報告や問い合わせ等のやり取りが行えます。

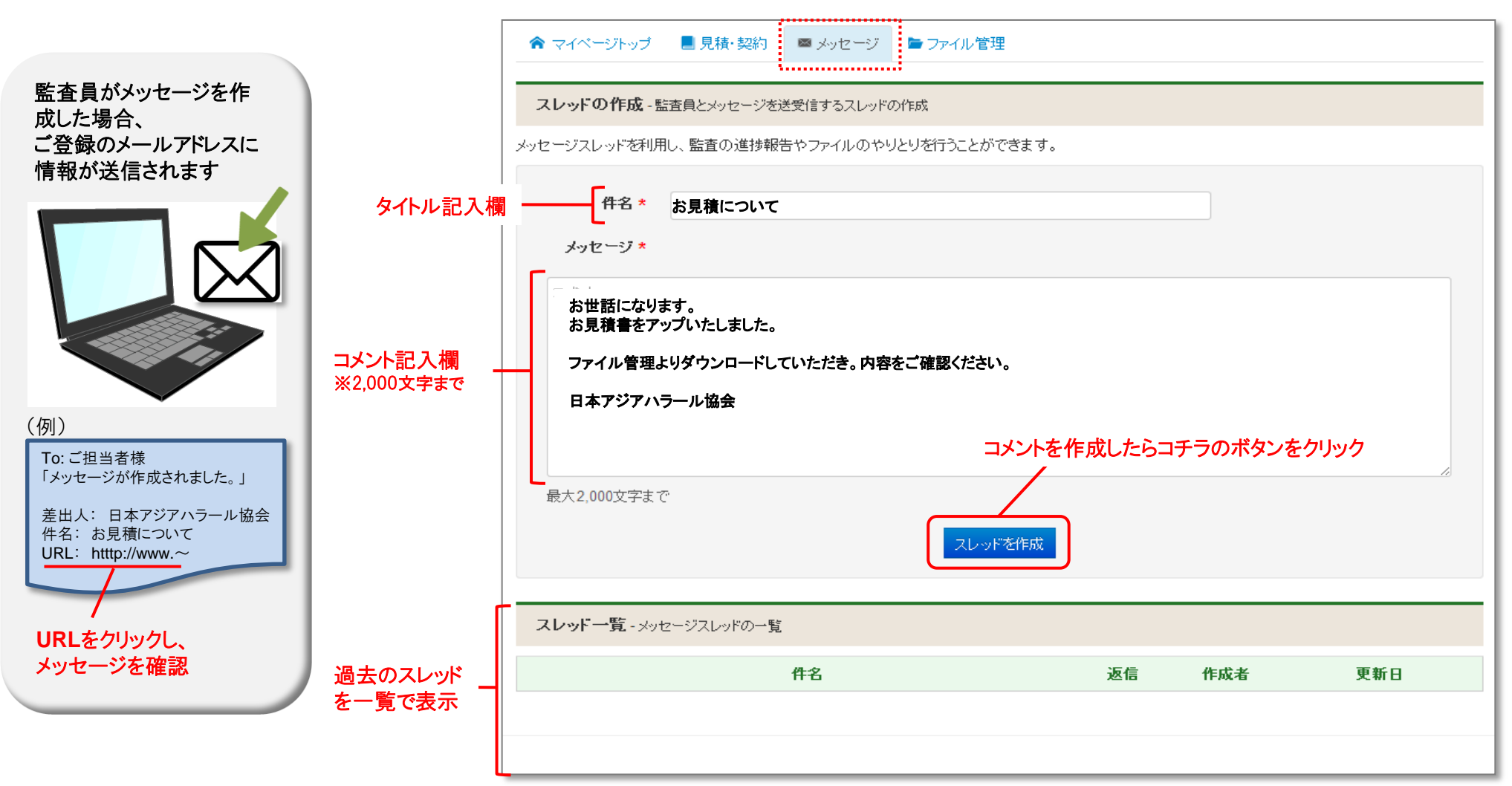

#### NPO法人日本アジアハラール協会(NAHA)

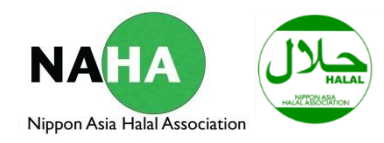

FIRST

## 5. ファイル管理の利用方法

マイページ内のファイル管理にて各種データのダウンロードとアップロードが行えます。

|                                                    | ♠ マイページトップ              | 📕 見積·契約 🛛 🕿 メッ                       | セージ ■ファイル管理                              |                                  |        |       |
|----------------------------------------------------|-------------------------|--------------------------------------|------------------------------------------|----------------------------------|--------|-------|
| 【データダウンロード】                                        | <b>ファイル管理</b> - プロジ     | ェクトで利用されたファイル・                       | -覧                                       |                                  |        |       |
|                                                    | ファイル名                   |                                      | コメント                                     | サイズ                              | 作成者    | 作成日時  |
| ダウンロードデータが保存されているフォルダを<br>クリックし、表示されたデータをダウンロード    | ► テスト<br>■ 54245a03.gif |                                      |                                          | 5kbyte .                         | 1      |       |
| 【データアップロード】                                        | ファイルアップロート              | - プロジェクトに必要なファ                       | イルのアップロード                                |                                  |        |       |
| 既存フォルダにデータをアップロー<br>ドする場合は、コチラから選択                 | <br>フォルダ                | <b>テ</b> スト ▼                        |                                          |                                  |        |       |
| アップロードするデータを選択                                     | ファイル *                  | <b>ファイルを選択</b><br>選択な<br>最大2MBまで 対応フ | stれていません<br>ァイル形式.doc .docx .xls .xlsx . | .pdf.txt .csv .jpg .gif .png .zi | ip     |       |
| コメント記入欄                                            | אַראָב ]                | コメント<br>最大80文字まで                     | アップロード                                   | 作業が完了したらコチ                       | ニラのボタン | をクリック |
| 新たにフォルダを作成する場合は、<br>フォルダ名を入力し、下のフォルダ<br>作成ボタンをクリック | <br>                    | フォルダ名<br>最大80文字まで                    | フォルダを作成                                  | フォルダ作成ボタン                        |        |       |

NPO法人 日本アジアハラール協会(NAHA)

Copyright @ 2014 FIRST Co., Ltd. All Rights Reserved.

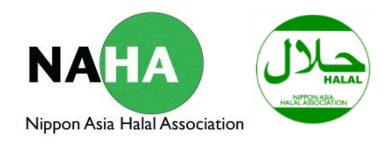

FIREST

### 6. ハラール認定書・認証ロゴダウンロード

ステータスが完了まで進んだ段階で、ハラール認証取得とみなされ、ハラール認定書及びロゴデータのダウンロードが可能となります。

| <ul> <li></li></ul>                                       |                                   |                                         |                        | <ハラール認定調                                                                                                    | E>                                                                                                    |
|-----------------------------------------------------------|-----------------------------------|-----------------------------------------|------------------------|----------------------------------------------------------------------------------------------------|----------------------------------------------------------------------------------------------------|
| マイベーシャック シッピーン<br>認定証ダウンロード - 認定証をダ<br>下記リンクよりハラール認定証がダウン | クロードできます。                         |                                         |                        |                                                                                                    | cation                                                                                                    |
| ファイル名<br>「「「」」<br>「「」」<br>「」」<br>「」」<br>「」」<br>「」」<br>「」」 | サイズ<br>1,160kbyte<br>242kbyte<br> | 発行日時<br><br>2014/03/29<br><b>&lt;</b> ♪ | 有効期限<br><br>2014/04/29 | Ris certified that /以下のとおり認定する<br>1 よくしいでは、<br>Applicant Company、<br>Applicant Company、<br>Applicant Company、<br>Applicant Company、<br>Applicant Company、<br>Applicant Company、<br>Mit Applicant Company、<br>Telephone:<br>have company<br>and is<br>under<br>Bit i of Issue: 1 February, 2018<br>Date of Expire: 31 January, 2015 | Law<br>日効明限まで、<br>D使用を認めます。                                                                                                    |
|                                                           |                                   |                                         | HALAL                  | L-13-1-202 Market<br>Chila-<br>http://<br>1 February, 2014                                                                                                    | Saeed Akhtar Dr,<br>Chairman<br><u>m Asia Hala Kasociation</u><br>ri-Hongo, Hanamigawa-ku,<br>rih, Chiba, Japan 262-0033<br>www.nipponasia-halal.org |

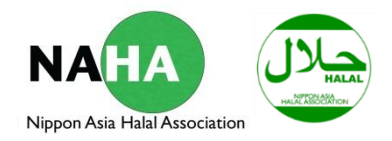

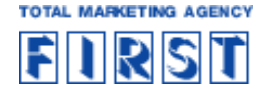

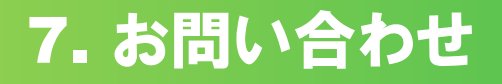

本システムご利用についてのお問い合わせは下記までご連絡ください。

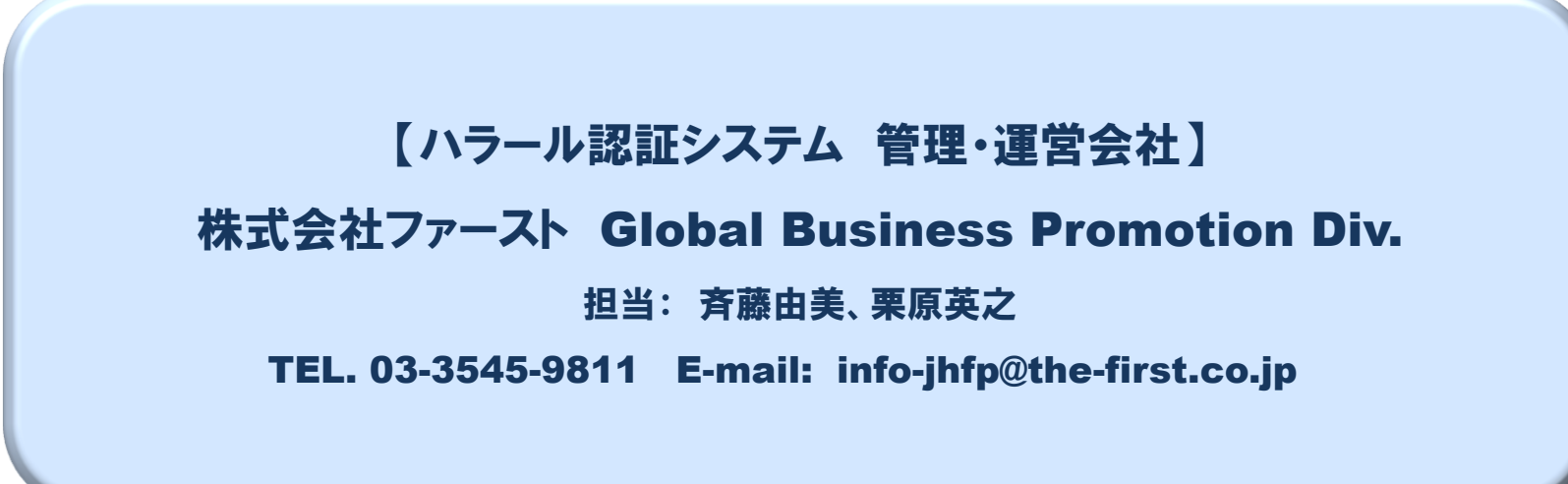